## **Mobile Deposit**

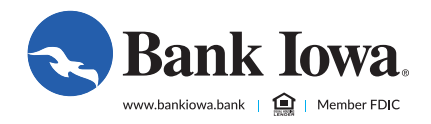

How to make it happen with Bank Iowa's Mobile Deposit

> 1. Login to your Bank Iowa mobile banking app on your smartphone or tablet. Select "Mobile Deposit Enrollment" under the "Settings" menu and follow the prompts on the screen to submit your application.\*

4. Place your check, front view first, on a flat surface and line it up within the brackets that appear on the screen. Then click "Capture Front."

2. After submitting your request, log out and back in to the mobile app. This will reset your menu and open up "Transactions/Deposit Check" so you can begin using mobile deposit.

3. Choose the account where you wish to make your deposit, enter the check amount and click "Save." Then click "Capture Image." 5. Now capture the back of your check. Make sure the endorsement appears on the left side and that you've written "For Deposit Only at Bank Iowa" underneath your signature.

6. Review your captured images verifying they show the top two corners of the check and are legible. Retake if necessary or scroll down to click "Submit Deposit."

|                                                                                                    | Take photo of front of check                                          |     |
|----------------------------------------------------------------------------------------------------|-----------------------------------------------------------------------|-----|
| Benjamin Franklin<br>123 Main Street<br>Apt. 4<br>Nowhere, NA 12345<br>Pay To The <u>Solly So</u><br><u>One Hundhed Do</u><br>Pretend Bank of Nowhere<br>Nowhere, NA 12345 | Date: <u>June 15, 20XX</u><br>Mith \$100.00<br>Mars and no/XX Dollars | 123 |
| Memo:                                                                                                    | 000000001: 12345678910 : 123                                          | -   |

\*Customers must be enrolled in Bank Iowa's online banking to use our mobile banking app and also must enroll to use our mobile deposit service. Terms and conditions apply — ask us for details or view them in our mobile banking app.